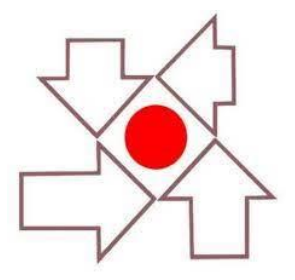

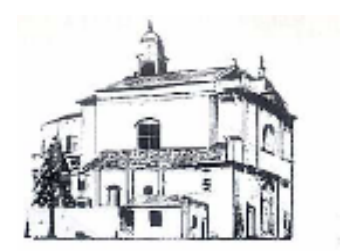

## CENTRO PARROCCHIALE OSNAGO PARROCCHIA S. STEFANO

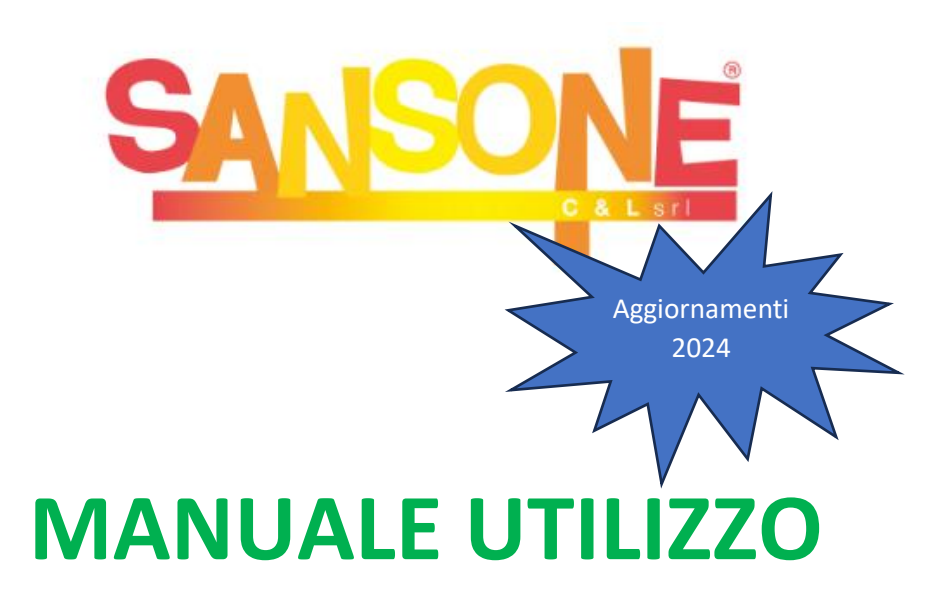

**Sansone** è un sistema online che permette di gestire comodamente da casa l'iscrizione alle varie iniziative dell'oratorio, consultare i propri dati personali, effettuare pagamenti tramite qualsiasi carta di credito, verificare le presenze, ricevere aggiornamenti e notifiche direttamente dalla segreteria.

Sansone è accessibile da pc o smartphone, al sito www.sansone.clsoft.it.

Ad ogni ragazzo che frequenta le attività della parrocchia, viene creato un profilo web sul portale Sansone e tramite un codice utente e una password personale, la famiglia potrà accedere in qualsiasi momento al proprio profilo. Le credenziali verranno rilasciale tramite mail al momento della prima iscrizione.

Ai partecipanti dell'Oratorio estivo, verrà inoltre consegnato un braccialetto personale, con validità definitiva, che sarà utilizzato per registrare la presenza in sede, gli ingressi, le uscite, la mensa e per tutte le attività che si svolgono o che si svolgeranno nei prossimi anni. In caso di smarrimento il costo di un nuovo braccialetto sarà di 5€.

#### Iscrizione e primo accesso

L'iscrizione al sistema Sansone è **effettuata esclusivamente dalla segreteria dell'oratorio** alla quale dovrà essere consegnato il modulo, debitamente compilato e sottoscritto interamente, creato durante la fase di **preiscrizione** online cliccando sul link oppure inquadrando il QR CODE che si trovano sul sito <u>http://www.parrocchiaosnago.it</u>, nel riquadro oratorio. Il link e qr code verranno anche inoltrati tramite i vari canali di comunicazione del CPO.

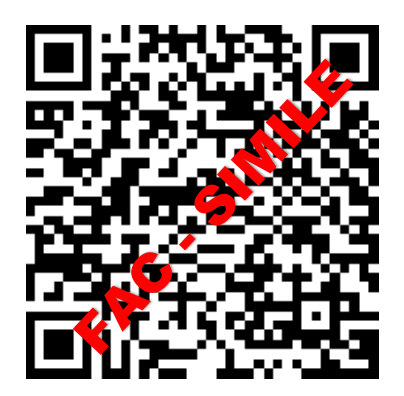

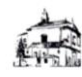

#### Parrocchia Santo Stefano Osnago

I tuoi dati vengono memorizzati solo per la registrazione in Sansone fino al 04/05/2023 15:41. La registrazione deve essere completata presso la segreteria entro tale data.

| * Nome                                |                     |                                                                      |
|---------------------------------------|---------------------|----------------------------------------------------------------------|
| * Cognome                             |                     |                                                                      |
| • Data nascita                        | 29/09/2005          |                                                                      |
| * Sesso                               | O Maschio O Femm    | ina                                                                  |
| * Classe ( anno 2022/2023 )           | 2° Elem 🗸 🗸         |                                                                      |
| * Codice fiscale                      | MI 133G C           | odice Fiscale formalmente corretto                                   |
| * Email ( del genitore se minorenne ) | _                   |                                                                      |
| Telefono abitazione                   |                     |                                                                      |
| Telefono altro                        |                     |                                                                      |
|                                       | Padre               | Nome                                                                 |
|                                       |                     | Cognome                                                              |
|                                       | Nato a              |                                                                      |
|                                       |                     |                                                                      |
|                                       | Nato il             | GG/MM/AAAA                                                           |
|                                       | Cellulare           |                                                                      |
|                                       |                     |                                                                      |
|                                       | Madre               | Nome                                                                 |
|                                       |                     | Cognome                                                              |
|                                       | Nata a              |                                                                      |
|                                       | Nata il             | GG/MM/AAAA                                                           |
|                                       | Cellulare           |                                                                      |
|                                       | * Privacy           | Autorizzo la memorizzazione dei dati per la registrazione in Sansone |
| * Campi obbligato                     | ori                 |                                                                      |
|                                       |                     |                                                                      |
| Scegli il modello                     | o del modulo da sta | ampare                                                               |
|                                       |                     |                                                                      |
|                                       | * Modello           | Iscrizione oratorio estivo 🗸 Genera Modulo 🗹                         |

Compilare tutti i campi, scegliere il modello del e cliccare su Genera modulo. Al termine della procedura il sistema genera un pdf da stampare, completare, firmare e consegnare in segreteria per ultimare l'iscrizione.

Una volta che la segreteria riceverà il modulo debitamente compilato (sia online che in presenza), verrà creato il vostro account personale.

Il genitore riceverà la conferma dell'attivazione all'indirizzo e-mail indicato insieme al nome utente e al link per generare la password personale. Il link ha validità di 7 giorni.

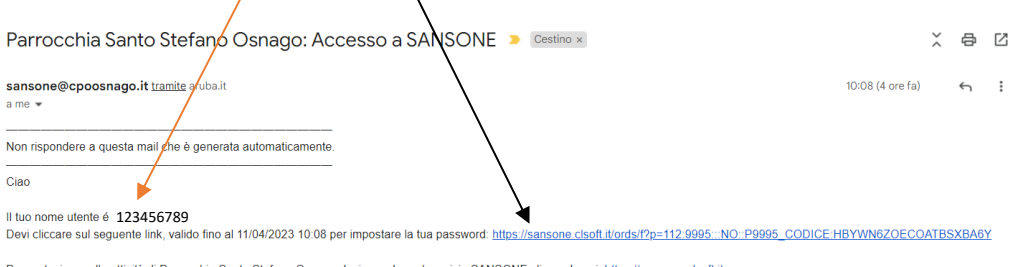

Per partecipare alle attività di Parrocchia Santo Stefano Osnago devi accedere al servizio SANSONE cliccando qui: https://sansone.clsoft.it

Grazie, Parrocchia Santo Stefano Osnago

La segreteria contatterà <u>esclusivamente</u> le famiglie che non avranno compilato il modulo in ogni sua parte o che non rispondano ai requisiti richiesti.

Nel caso si sia smarrita la password, si può cliccare sull'apposita opzione "HAI SMARRITO LA PASSWORD" e seguendo la procedura le credenziali verranno notificate automaticamente via mail o Telegram.

Entrando nel portale attraverso la pagina <u>https://sansone.clsoft.it/</u> con le vostre credenziali troverete l'elenco di tutte le attività (iscrizione, settimana, mensa, gite, piscina, ecc..) a cui potete aderire.

| Per accedere inserisci il nome utente o il numer<br>o il codice braccialetto nel campo "utent | o tessera<br>e". |
|-----------------------------------------------------------------------------------------------|------------------|
| Utente                                                                                        |                  |
| Password                                                                                      |                  |
| Ricordami                                                                                     |                  |
| Accedi                                                                                        |                  |
| Hai dimenticate la parsuord?                                                                  |                  |

Per chi è già iscritto a Sansone Oratorio Osnago per generare il nuovo

modulo dovrà seguire la seguente procedura.

Nella schermata Persone cliccare sulla matita

|                                                                                                    |                                 | Parrocchia Santo Stefano Osnago - Oratorio Centro Parro |           |                |                           |                |                                 |                                                 |  |
|----------------------------------------------------------------------------------------------------|---------------------------------|---------------------------------------------------------|-----------|----------------|---------------------------|----------------|---------------------------------|-------------------------------------------------|--|
| Image: Spazi       Braccialetto         Image: Spazi       Braccialetto         Image: Spazi       Go         Image: Actions of the space of the space of |                                 |                                                         |           |                | ne                        | ersor          | Elenco P                        | <ul><li>ᢙ Operatività</li><li>Persone</li></ul> |  |
| Cognome     Comune       ↑ ≞     Nome       Cognome     Attivo       Cognome     Sesso       Nome     Nome                                                                                                    |                                 |                                                         | Actions ~ | Go             | tto                       | Bracciale      | Q.                              | 盦 Spazi                                         |  |
|                                                                                                    |                                 | ito il Nato a                                           | Sesso N   | Attivo         | Comune<br>di<br>Residenza | Nome           | Cognome<br>↑≞                   |                                                 |  |
| 🖉 OSNAGO Si 🙎 MERATE                                                                                                    |                                 | MERATE                                                  | 2         | Si             | OSNAGO                    |                | 1                               |                                                 |  |
| Nome Cognome                                                                                                    | edito istituziona<br>E<br>B Mod | Cree                                                    |           |                |                           |                | ie                              | Nome Cognom                                     |  |
| Anagrafica Famiglia Rubrica Gruppi Classi Salute Foto Allegati Sacramenti Attività Svolte Portafoglio                                                                                                    |                                 |                                                         | 1         | te Portafoglio | menti Attività Svol       | Allegati Sacra | ppi Classi Salute Foto          | Anagrafica Famiglia Rubrica Grup                |  |
| Cognome                                                                                                    |                                 |                                                         |           |                |                           |                |                                 | * Cognome                                       |  |
| Sede di riferimento Oratorio Centro Parrocchiale Osnago - Osnago                                                                                                    |                                 |                                                         |           |                |                           | nago           | entro Parrocchiale Osnago - Osr | Sede di riferimento Oratorio Co                 |  |
| Attivo 💿 SI 🗍 No                                                                                                    |                                 |                                                         |           |                |                           |                | >                               | Attivo 🔘 Si 🔵 No                                |  |
| Nascita                                                                                                    |                                 |                                                         |           |                |                           |                |                                 | Nascita                                         |  |
| Cap 20900                                                                                                    |                                 |                                                         |           |                |                           |                |                                 | Cap 20900                                       |  |
| Comune Monza<br>Provincia Lc                                                                                                    |                                 |                                                         |           |                |                           |                |                                 | Comune Monza<br>Provincia Lc                    |  |

Cliccare su Moduli, comparirà la schermata dell'anagrafica. Compilare tutti i campi, scegliere il modello del modulo e cliccare su Genera modulo. Al termine della procedura il sistema genera un pdf da stampare, completare, firmare e consegnare in segreteria per ultimare l'iscrizione.

#### **OPERATIVITA**'

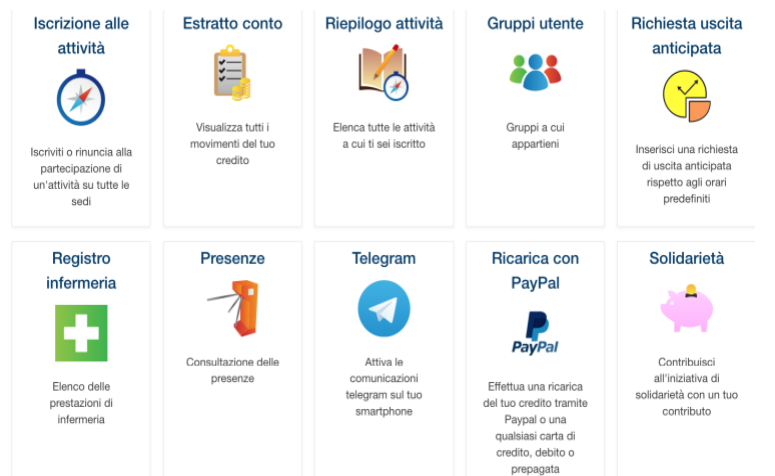

In questa sezione si trovano tutte le azioni che si possono fare attraverso il portale Sansone.

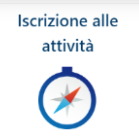

#### ISCRIZIONI ALLE ATTIVITA'

È possibile iscriversi alle attività solo se il credito è pari o superiore al costo dell'attività scelta.

- 1- Cliccare sull'icona a bussola iscrizioni alle attività
- 2- Selezionare la sede in cui si svolgerà l'attività alle quale ci si vuole iscrivere

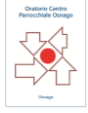

3- Compare l'elenco delle attività alla quale ci si può iscrivere.
Importante: per l'oratorio estivo la prima cosa da fare è effettuare l'iscrizione all'oratorio estivo e poi alla settimana in cui si intende partecipare. Solo successivamente è possibile iscriversi alla gita altrimenti il sistema segnala l'errore e non permette l'iscrizione per mancanza dei prerequisiti. Di seguito si indica la scaletta di precedenza per le iscrizioni dopo aver effettuato l'iscrizione all'Oratorio necessaria per poter partecipare.

|          | Tipologia iscrizioni         | Termine iscrizioni                      |
|----------|------------------------------|-----------------------------------------|
| -        | Iscrizione oratorio estivo   | Verificare sempre il termine su Sansone |
| <b>X</b> | N° Settimana Oratorio Estivo | Verificare sempre il termine su Sansone |
| A        | Mensa                        | Entro le 9 del giorno stesso            |
| <b>X</b> | Gita N° settimana            | Verificare sempre il termine su Sansone |
| 1        | Uscita N° settimana          | Verificare sempre il termine su Sansone |

- 4- Cliccando sulla freccia gialla verrà visualizzata la schermata con tutti i dettagli dell'attività (costo, data di inizio e termine iscrizioni, volantini allegati, note generali, ecc.)
- 5- Compilare i campi e cliccare su scrivi e confermare l'iscrizione all'evento cliccando su OK. Una volta iscritti nel riepilogo delle attività comparirà la spunta verde al posto della freccia gialla. Il sistema scalerà automaticamente dal vostro credito il costo corrispondente all'attività.

Per alcune attività dove è prevista la possibilità di versare un acconto comparirà una spunta color arancione.

#### Attenzione:

- È possibile iscriversi alle attività solo se il credito è pari o superiore al costo dell'attività scelta.
- Verificare sempre la data di scadenza in cui è possibile iscriversi e il numero di partecipanti massimo, se previsto, oltre il quale non è più possibile iscriversi.
- Per alcune attività è prevista un'opzione obbligatoria che va confermata cliccando sul tasto OPZIONE nel caso in cui sia segnalato l'obbligo.
- Per alcuni eventi è possibile fare l'iscrizione multipla cioè di più partecipanti (es. gite).
- Entro il termine della scadenza dell'attività è possibile annullare l'iscrizione cliccando sul bollino verde e su *rinuncio alla partecipazione* nella schermata successiva. <u>L'annullamento entro il</u> <u>termine della scadenza prevede il riaccredito automatico del relativo</u> <u>costo</u>.

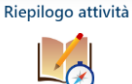

#### **RIEPILOGO ATTIVITA'**

In questa sezione è possibile controllare gli eventi a cui si è partecipato o ai quali si è iscritti. Per quelli contrassegnati con il flag verde il termine delle iscrizioni non è ancora passato ed è ancora possibile modificare l'iscrizione.

#### ISCRIZIONE MULTIPLA ALLE ATTIVITA'

Sansone dà l'opportunità di effettuare più iscrizioni alle attività

contemporaneamente facendo però attenzione ai prerequisiti imposti.

estivo, si potrà procedere con l'iscrizione alle altre attività.

Dalla pagina operatività cliccare su iscrizione alle attività e successivamente sul logo del nostro oratorio.

Importante:

- È possibile iscriversi alle attività solo se il credito è pari o superiore al costo dell'attività scelta.
- Per prima cosa bisogna effettuare <u>l'iscrizione all'oratorio estivo</u> presso la segreteria e poi alla <u>settimana in cui si intende</u> <u>partecipare</u>. Solo successivamente è possibile iscriversi alla altre attività altrimenti il sistema segnala l'errore e non permette l'iscrizione per mancanza dei prerequisiti. Di seguito si indica *la scaletta di precedenza* per le iscrizioni dopo aver effettuato l'iscrizione all'Oratorio necessaria per poter partecipare.

|          | Tipologia iscrizioni         | Termine iscrizioni                      |
|----------|------------------------------|-----------------------------------------|
| -        | Iscrizione oratorio estivo   | Verificare sempre il termine su Sansone |
| 1        | N° Settimana Oratorio Estivo | Verificare sempre il termine su Sansone |
| <\``     | Mensa                        | Entro le 9 del giorno stesso            |
| <b>X</b> | Gita N° settimana            | Verificare sempre il termine su Sansone |
| 1        | Uscita N° settimana          | Verificare sempre il termine su Sansone |

| <sup>Operatività</sup> | ioni                                                |               |                          |                        | Γ        | lscr     | izione                | orato      | orio        | est      | ivo effe           | ettual               | a Help Ø        |
|------------------------|-----------------------------------------------------|---------------|--------------------------|------------------------|----------|----------|-----------------------|------------|-------------|----------|--------------------|----------------------|-----------------|
|                        | Inizio attività dal                                 |               | 8                        |                        |          |          | (                     | dalla      | seg         | ret      | eria               |                      |                 |
| Q.~                    | Hine attivita entro il                              | Go            | Actions ~                |                        |          |          |                       |            |             | Deselezi | ona tutto 🛛 🗹 Sei  | leziona tutto        | Avanti <b>Q</b> |
| Tipologia              | Attività                                            |               |                          | Iscrizione<br>Rinuncia | Inizio 🖆 | Fine     | Termine<br>Iscrizioni | Posti      | Prezzo<br>E | Punti    | Gr.Att.Alternative | Iscrizione           | Iscrivi         |
| -                      | Sondaggio Oratorio Estivo '2<br>ALL'ORATORIO ESTIVO | 4 "VIAVAI". N | ION VALE COME ISCRIZIONE | ->                     | 23/03/24 | 28/04/24 | 28/04/24 22:00        | Illimitati | 0,00        | 0        |                    | Da casa -<br>Singola |                 |
| ÷                      | acquisto maglietta suppleme                         | ntare oratori | io estivo                | ->                     | 03/05/24 | 06/09/24 | 06/09/24 09:00        | Illimitati | 5,00        | 0        |                    | In sede -<br>Singola | 0               |
| · SE                   | Braccialetto Sansone                                |               |                          | -                      | 93/05/24 | 05/09/24 | 05/09/24 18:00        | Illimitati | 5,00        | 0        |                    | In sede -<br>Singola | 0               |
| -M                     | iscrizione oratorio estivo 202                      | 4 VIAVAI      |                          | 0                      | 03/05/24 | 02/09/24 | 02/09/24 11:00        | 198        | 20,00       | 0        |                    | In sede -<br>Singola |                 |

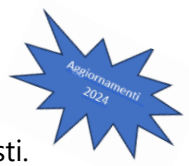

Procediamo ora all'iscrizione alle prime due settimane dell'oratorio estivo. Nella colonna Iscrivi flaggare le righe relative alle due attività scelte e cliccare sulla voce AVANTI posizionata sopra la colonna Iscrivi.

| Dperativită | Annyta<br>\ Sedi \                     |                        |           | Fine     | Incrizioni            |            | Docol       |          |                    | ziona tutto          | Avant |
|-------------|----------------------------------------|------------------------|-----------|----------|-----------------------|------------|-------------|----------|--------------------|----------------------|-------|
| scriz       | zioni                                  |                        |           |          |                       | ( Ities)   | Deser       | CZIONA I |                    |                      | Avant |
| Tipologia   | Attività                               | Iscrizione<br>Rinuncia | Inizio ↑≞ | Fine     | Termine<br>Iscrizioni | Posti      | Prezzo<br>€ | Punti    | Gr.Att.Alternative | Iscrizione           | Iscri |
| -           | Braccialetto Sansone                   | ->                     | 03/05/24  | 05/09/24 | 05/09/24 18:00        | Illimitati | 5,00        | 0        |                    | ln sede -<br>Singola | 0     |
| ·Mr         | iscrizione oratorio estivo 2024 VIAVAI | 0                      | 03/05/24  | 02/09/24 | 02/09/24 11:00        | 198        | 20,00       | 0        |                    | ln sede -<br>Singola |       |
| -           | MENSA LUNEDI' 10/06/24                 | ->                     | 10/06/24  | 10/06/24 | 10/06/24 09:00        | 160        | 6,00        | 0        |                    | Da casa -<br>Singola | C     |
| 1           | 1" SETTIMANA DAL 10/06 AL 14/06/24     | +                      | 10/06/24  | 14/06/24 | 09/06/24 22:00        | 249        | 30,00       | 0        |                    | Da casa -<br>Singola | •     |
| <\}         | MENSA MARTEDI' 11/06/24                | ->                     | 11/06/24  | 11/06/24 | 11/06/24 09:00        | 160        | 6,00        | 0        |                    | Da casa -<br>Singola | C     |
|             | MENSA GIOVEDI' 13/06/24                | ->                     | 13/06/24  | 13/06/24 | 13/06/24 09:00        | 160        | 6,00        | 0        |                    | Da casa -<br>Singola | C     |
| 1           | MENSA LUNEDI' 17/06/24                 | -                      | 17/06/24  | 17/06/24 | 17/06/24 09:00        | 160        | 6,00        | 0        |                    | Da casa -<br>Singola | C     |
| 1           | 2* SETTIMANA DAL 17/06 AL 21/06/24     | \$                     | 17/06/24  | 21/06/24 | 16/06/24 22:00        | 249        | 30,00       | 0        |                    | Da cata -<br>Singola |       |

Sansone automaticamente vi dirà se la procedura può essere confermata o se ci sono dei problemi. Nel nostro caso è impossibile iscriversi in quanto nelle attività sono presenti delle opzioni obbligatorie

| Nome Cogr                                     | nome         |            |                    |         |                 |          |      |            | Credito istituzionale<br>51,00€ |
|-----------------------------------------------|--------------|------------|--------------------|---------|-----------------|----------|------|------------|---------------------------------|
| Operatività \ Sedi \ Iscrizioni \<br>Conferma |              |            |                    |         |                 |          |      |            |                                 |
| Qv                                            | Go Actions ~ |            |                    |         |                 |          |      |            | Precedente                      |
| Attività                                      | Inizio       | Fine       | Termine Iscrizioni | Opzione | Opz Descrizione | Prezzo € | Note | lscrivi ↓≓ | Segnalazione                    |
| 1° SETTIMANA DAL 10/06 AL 14/06/24            | 10/06/2024   | 14/06/2024 | 09/06/2024         | 1       |                 | 30,00    |      | No         | Opzione obbligatoria mancante   |
| 2* SETTIMANA DAL 17/06 AL 21/06/24            | 17/06/2024   | 21/06/2024 | 16/06/2024         | 1       |                 | 30,00    |      | No         | Opzione obbligatoria mancante   |
|                                               |              |            |                    |         |                 | 60,00    |      |            |                                 |

Per procedere all'iscrizione cliccare sulla matita dell'attività prescelta, seguire le indicazioni e cliccare su SALVA

| Operatività \ Sedi \ Iscrizioni \ Conferma |                                                                        |        |            |                               |
|--------------------------------------------|------------------------------------------------------------------------|--------|------------|-------------------------------|
| Qv                                         | 222. Seleziona opzione                                                 | ×      |            | Precedente                    |
| Attività                                   | CON CHI ANDKA' Seleziona una opzione V<br>A ASA2 Seleziona una opzione | E Note | Iscrivi ↓≓ | Segnalazione                  |
| 1* SETTIMANA DAL 10/06 AL 14/0             | Prezzo Prezzo DA SOLO (sollevo il CPO da ogni responsabilità)          |        | No         | Opzione obbligatoria mancante |
| 2* SETTIMANA DAL 17/06 AL 21/0             | 8                                                                      |        | No         | Opzione obbligatoria mancante |

Automaticamente Sansone vi confermerà l'avvenuta iscrizione. Fare lo stesso procedimento con l'altra attività cliccando sempre sulla matita.

| Attività         Inizio         Fine         Termini Scrizioni         Opzione           * SETTIMANA DAL 10/06 AL 14/06/202         10/06/2024         14/06/2024         09/06/2024         DA           * SETTIMANA DAL 17/06 AL 14/06/24         17/06/2024         14/06/2024         16/06/2024         DA | Opz Descrizione<br>A SOLO (sollevo il CPO da ogni responsabilità) | Prezzo €        | Note Is | crivi↓⊤         | Segnalazione                |
|----------------------------------------------------------------------------------------------------|-------------------------------------------------------------------|-----------------|---------|-----------------|-----------------------------|
| SETTIMANA DAL 10,06 AL 14/06/24 10,06/2024 14/06/2024 09,06/2024 A                                                                                                    | A SOLO (sollevo il CPO da ogni responsabilità)                    | 30,00           |         |                 |                             |
| SETTIMANA DAL 17/06 AL 21/06/24 17/06/2024 21/06/2024 16/06/2024                                                                                                    |                                                                   |                 |         | SI              |                             |
|                                                                                                    |                                                                   | 30,00           |         | No              | Opzione obbligatoria mancar |
|                                                                                                    |                                                                   | 60,00           |         |                 |                             |
|                                                                                                    |                                                                   |                 |         |                 |                             |
| 222. Seleziona opzione                                                                                                    | >                                                                 | C               |         |                 |                             |
| <ul> <li>222. Seleziona opzione</li> </ul>                                                                                                    | ×                                                                 | <               |         |                 | Precedente                  |
| 222. Seleziona opzione     CON CHI ANDRA'.     DA SOLO (sollevo il CPO da ogni responsabilità)                                                                                                    | ×                                                                 | Prezzo          | [ Note  | lscrivi ↓       | Precedente  Segnalazione    |
|                                                                                                    | ×                                                                 | Prezzo<br>30,00 | [ Note  | lscrivi ↓<br>Si | Precedente                  |

Selezionare l'opzione obbligatoria e cliccare su Salva

Sansone vi dirà se l'iscrizione è stata effettuata òppure no.

In questo caso non avendo sufficiente credito non possiamo continuare con

| l'iscrizione d                                | ella sec   | conda      | settin     | nana         | No Credito non s<br>l'iscrizione                 | ufficiente per | effettua     | ire        |                                                        |
|-----------------------------------------------|------------|------------|------------|--------------|--------------------------------------------------|----------------|--------------|------------|--------------------------------------------------------|
| Nome                                          | e Cognon   | ne         |            |              |                                                  |                |              |            | € Credito istituzionale<br>51,00€                      |
| Operatività \ Sedi \ Iscrizioni \<br>Conferma |            |            |            |              |                                                  |                |              |            | Ricarica con Phypal earlica con Sattispay              |
| Qv                                            | Go         | Actions ~  |            |              |                                                  |                |              |            | Orecedente     ✓ Iscrivi                               |
| Attività                                      | Inizio     | Fine       | Iscrizioni | Opzione      | Opz Descrizione                                  | Prezzo<br>€    | Note         | lscrivi ↓≓ | 5 alazione                                             |
| 1° SETTIMANA DAL 10/06 AL<br>14/06/24         | 10/06/2024 | 14/06/2024 | 09/06/2024 | 1            | Dé DLO (sollevo il CPO da ogni<br>re onsabilità) | 30,00          |              | \$         |                                                        |
| 2° SETTIMANA DAL 17/06 AL 21/06/24            | 17/06/2024 | 21/06/2024 | 16/06/2024 | 1            | : SOLO (sollevo il CPO da ogni<br>Isponsabilità) | 30,00          | $\checkmark$ | No         | Credito non sufficiente per effettuare<br>l'iscrizione |
|                                               |            |            |            |              |                                                  | 60,00          | 4            |            |                                                        |
|                                               |            |            |            | V            |                                                  |                |              |            | 1 - 2 of 2                                             |
|                                               |            |            | Credito m  | ancante: 9,0 | 0€                                               |                |              |            |                                                        |

Direttamente da questa schermata è possibile effettuare una ricarica del credito tramite le applicazioni di PayPal o Satispay. Ricarica con Paypal Ricarica con Satispay

Cliccare sull'applicazione prescelta e seguire le indicazioni del sistema.

| Esempio Ricarica con PayPal                                                                                        | PayPal e Satispay sono soggetti a commissioni.<br>Controllaro compro l'importo che verrò caricato    |
|----------------------------------------------------------------------------------------------------|----------------------------------------------------------------------------------------------------|
| Ricarica con Paypal                                                                                                | su sansone                                                                                           |
| Importo addebito<br>9.68 e<br>E' l'importo che verrà addebitato sulla carta di oredito o sul conto PayPal          | Importo che verrà addebitato<br>su PayPal                                                            |
| Importo della ricarica<br>9,00 E<br>E' l'importo che verrà accreditato su Sansone (Importo addebito meno le spese) | Importo che verrà caricato sul<br>proprio credito in Sansone                                         |
|                                                                                                    | Ricarica con Paypal                                                                                  |
|                                                                                                    | Conto Istituzionale<br>Importo addebito 9,68 €<br>Importo della ricarica al netto delle spese 9,00 € |
| completare l'operazione                                                                                            | Paga con Paypal                                                                                      |

Una volta ricaricato il credito Sansone automaticamente vi riporterà sulla pagina d'iscrizione, cliccare nuovamente su iscrivi e seguire le indicazioni.

| Operatività \ Sedi \ Iscrizioni \<br>Conferma |            |            |                    |         |                                                 |          |      |            |              |
|-----------------------------------------------|------------|------------|--------------------|---------|-------------------------------------------------|----------|------|------------|--------------|
| Qv                                            | Go Action  | 15 🗸       |                    |         |                                                 |          |      | Precedent  | e 🗹 Iscrivi  |
| Attività                                      | Inizio     | Fine       | Termine Iscrizioni | Opzione | Opz Descrizione                                 | Prezzo € | Note | Iscrivi ↓= | Segnalazione |
| 1° SETTIMANA DAL 10/06 AL 14/06/24            | 10/06/2024 | 14/06/2024 | 09/06/2024         | 1       | DA SOLO (sollevo il CPO da ogni responsabilità) | 30,00    |      | Si         |              |
| 2° SETTIMANA DAL 17/06 AL 21/06/24            | 17/06/2024 | 21/06/2024 | 16/06/2024         | 1       | DA SOLO (sollevo il CPO da ogni responsabilità) | 30,00    |      | Si         |              |
|                                               |            |            |                    |         |                                                 | 60,00    |      |            |              |
|                                               |            |            |                    |         |                                                 |          |      |            | 1 - 2 of 2   |

#### Cliccare su ok e verrà confermata l'iscrizione

| Q.~                                | Go Action: | *                                                  |                                                 |          |      | Preceden   | te 🗹 Iscrivi |
|------------------------------------|------------|----------------------------------------------------|-------------------------------------------------|----------|------|------------|--------------|
| Attività                           | Inizio     | Confermi l'iscrizone agli eventi senza segnalazion | 9<br>Opz Descrizione                            | Prezzo € | Note | lscrivi ↓≂ | Segnalazione |
| 1* SETTIMANA DAL 10/06 AL 14/06/24 | 10/06/2024 | 1 Cancel                                           | DLO (sollevo il CPO da ogni responsabilità)     | 30,00    |      | Si         |              |
| 2° SETTIMANA DAL 17/06 AL 21/06/24 | 17/06/2024 | 21/00/2024 10/00/2024 2                            | um aOLO (sollevo il CPO da ogni responsabilità) | 30,00    |      | Si         |              |
|                                    |            |                                                    |                                                 | 60.00    |      |            |              |

| <  | 1° SETTIMANA DAL 10/06 AL 14/06/24 | 0  | 10/06/24 | 14/06/24 | 09/06/24 22:00            | 248   | 30,00 | 0   |         | Da casa -<br>Singola |  |
|----|------------------------------------|----|----------|----------|---------------------------|-------|-------|-----|---------|----------------------|--|
| 1  | MENSA MARTEDI' 11/06/24            | •  | 11/06/24 | 11/06/24 | 11/06/24 09:00            | 160   | 6,00  | 0   |         | Da casa -<br>Singola |  |
| ** | MENSA GIOVEDI' 13/06/24            | •  | 13/06/24 | 13/06/24 | 13/06/                    | ll fl | aa v  | ver | de indi | ica                  |  |
| 1  | MENSA LUNEDI' 17/06/24             | •  | 17/06/24 | 17/06/24 | l'iscrizione all'attività |       |       |     |         |                      |  |
| ⋜  | 2* SETTIMANA DAL 17/06 AL 21/06/24 | 0  | 17/06/24 | 21/06/24 | 16/06/                    |       |       |     | an atti | , ica                |  |
| 1  | MENSA MARTEDI' 18/06/24            | -> | 18/06/24 | 18/06/24 | 18/06/24 09:00            | 160   | 6,00  | 0   |         | Da casa -<br>Singola |  |

Dopo l'iscrizione alle settimane è possibile iscriversi al resto delle attività (mense, gite e uscite), ricordarsi di verificare sempre il credito e le date d'iscrizione. Seguendo il procedimento spiegato sopra, dalla colonna iscrivi fleggare le attività che interessano e cliccare su Iscrivi.

Se l'icona è verde, l'iscrizione può essere fatta se è rossa no. In questo caso non si è potuto procedere all'iscrizione della mensa del 24/06 in quanto non si è iscritti alla settimana di riferimento, prerequisito vincolante.

| Nome                                       | e Cogno    | € 11,00€    |                    |         |                 |          |      |            |                                                                  |
|--------------------------------------------|------------|-------------|--------------------|---------|-----------------|----------|------|------------|------------------------------------------------------------------|
| Operatività \ Sedi \ Iscrizioni \ Conferma |            |             |                    |         |                 |          |      |            |                                                                  |
| Q.~                                        | G          | • Actions ~ |                    |         |                 |          |      |            | Precedente Iscrivi                                               |
| Attività                                   | Inizio     | Fine        | Termine Iscrizioni | Opzione | Opz Descrizione | Prezzo € | Note | Iscrivi ↓= | Segnalazione                                                     |
| MENSA LUNEDI' 10/06/24                     | 10/06/2024 | 10/06/2024  | 10/06/2024         |         |                 | 6,00     |      | Si         |                                                                  |
| MENSA MARTEDI' 11/06/24                    | 11/06/2024 | 11/06/2024  | 11/06/2024         |         |                 | 6,00     |      | Si         |                                                                  |
| MENSA GIOVEDI' 13/06/24                    | 13/06/2024 | 13/06/2024  | 13/06/2024         |         |                 | 6,00     |      | Si         |                                                                  |
| MENSA LUNEDI' 17/06/24                     | 17/06/2024 | 17/06/2024  | 17/06/2024         |         |                 | 6,00     |      | Si         |                                                                  |
| MENSA MARTEDI' 18/06/24                    | 18/06/2024 | 18/06/2024  | 18/06/2024         |         |                 | 6,00     |      | Si         |                                                                  |
| MENSA GIOVEDI' 20/06/24                    | 20/06/2024 | 20/06/2024  | 20/06/2024         |         |                 | 6,00     |      | Si         |                                                                  |
| MENSA LUNEDI' 24/06/24                     | 24/06/2024 | 24/06/2024  | 24/06/2024         |         |                 | 6,00     |      | No         | Non sei iscritto ad uno o più eventi richiesti come prerequisito |
|                                            |            |             |                    |         |                 | 42.00    |      |            |                                                                  |

È comunque possibile iscriversi alle attività segnalate in verde, cliccando su ISCRIVI e confermando la scelta

| Conferma                |            |             |                         |                                |          |      |            |              |                        |
|-------------------------|------------|-------------|-------------------------|--------------------------------|----------|------|------------|--------------|------------------------|
| Q×                      | G          | o Actions ~ |                         |                                |          |      |            |              | Precedente     Iscrivi |
| Attività                | Inizio     | Fine        | Confermi l'iscrizone ag | li eventi senza segnalazioni ? | Prezzo € | Note | lscrivi ↓= | Segnalazione |                        |
| MENSA LUNEDI' 10/06/24  | 10/06/2024 | 10/06/2024  |                         | Cancel                         | 6,00     |      | Si         |              |                        |
| MENSA MARTEDI' 11/06/24 | 11/06/2024 | 11/06/2024  |                         |                                | 6,00     |      | Si         |              |                        |
| MENSA GIOVEDI' 13/06/24 | 13/06/2024 | 13/06/2024  | 13/06/2024              |                                | 6,00     |      | SI         |              |                        |
| MENSA LUNEDI' 17/06/24  | 17/06/2024 | 17/06/2024  | 17/06/2024              |                                | 6,00     |      | S          |              |                        |
| MENSA MARTEDI' 18/06/24 | 18/06/2024 | 18/06/2024  | 18/06/2024              |                                | 6,00     |      | Si         |              |                        |

Automaticamente il portale vi riporterà alla pagina iniziale. Per verificare le avvenute iscrizioni entrare in Operatività, Iscrizioni alle attività e Logo del nostro Oratorio. Le attività in cui si è iscritti avranno il flag verde invece che la freccia gialla.

| Operatività | \ Sedi \ Iscrizioni                    |    |          |          |                |     |       |   |                      | Help 🕜 |
|-------------|----------------------------------------|----|----------|----------|----------------|-----|-------|---|----------------------|--------|
| -Mr         | iscrizione oratorio estivo 2024 VIAVAI | 0  | 03/05/24 | 02/09/24 | 02/09/24 11:00 | 198 | 20,00 | 0 | In sede -<br>Singola |        |
|             | MENSA LUNEDI' 10/06/24                 | 0  | 10/06/24 | 10/06/24 | 10/06/24 09:00 | 159 | 6,00  | 0 | Da casa -<br>Singola |        |
| 1           | 1° SETTIMANA DAL 10/06 AL 14/06/24     | 0  | 10/06/24 | 14/06/24 | 09/06/24 22:00 | 248 | 30,00 | 0 | Da casa -<br>Singola |        |
| 1           | MENSA MARTEDI' 11/06/24                | 0  | 11/06/24 | 11/06/24 | 11/06/24 09:00 | 159 | 6,00  | 0 | Da casa -<br>Singola |        |
| 1           | MENSA GIOVEDI' 13/06/24                | 0  | 13/06/24 | 13/06/24 | 13/06/24 09:00 | 159 | 6,00  | 0 | Da casa -<br>Singola |        |
| - 🐴         | MENSA LUNEDI' 17/06/24                 | 0  | 17/06/24 | 17/06/24 | 17/06/24 09:00 | 159 | 6,00  | 0 | Da casa -<br>Singola |        |
| 1           | 2* SETTIMANA DAL 17/06 AL 21/06/24     | 0  | 17/06/24 | 21/06/24 | 16/06/24 22:00 | 248 | 30,00 | 0 | Da casa -<br>Singola |        |
| 1           | MENSA MARTEDI' 18/06/24                | 0  | 18/06/24 | 18/06/24 | 18/06/24 09:00 | 159 | 6,00  | 0 | Da casa -<br>Singola |        |
| 1           | MENSA GIOVEDI' 20/06/24                | 0  | 20/06/24 | 20/06/24 | 20/06/24 09:00 | 159 | 6,00  | 0 | Da casa -<br>Singola |        |
| 1           | MENSA LUNEDI' 24/06/24                 | -> | 24/06/24 | 24/06/24 | 24/06/24 09:00 | 160 | 6,00  | 0 | Da casa -<br>Singola |        |

#### Il vecchio metodo di iscrizione, rimane sempre valido

- 1- Cliccando sulla freccia gialla verrà visualizzata la schermata con tutti i dettagli dell'attività (costo, data di inizio e termine iscrizioni, volantini allegati, note generali, ecc.)
- Compilare i campi e cliccare su scrivi e confermare l'iscrizione all'evento cliccando su OK. Una volta iscritti nel riepilogo delle attività comparirà la spunta verde al posto della freccia gialla.

Estratto conto

#### **ESTRATTO CONTO**

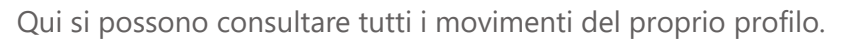

| stratto         | conto                        |                                     |                   |               |       |              |          |          |               | Help              |
|-----------------|------------------------------|-------------------------------------|-------------------|---------------|-------|--------------|----------|----------|---------------|-------------------|
|                 | Periodo dal 01/01/2023       |                                     |                   |               |       |              |          |          |               |                   |
|                 | al                           | (III)                               |                   |               |       |              |          |          |               |                   |
| Q.~             |                              | Go Actions ~                        |                   |               |       |              |          |          |               |                   |
| Data Operazione | Descrizione                  | Sede                                | Note              | Istituzionale | Punti | Partecipanti | Inizio   | Fine     | Tipo attivita | Causale           |
|                 | Riporto saldo                |                                     |                   |               |       |              |          |          |               |                   |
| 04/04/23        | Versamento credito           | Oratorio Centro Parrocchiale Osnago | contanti          | 100,00        | 0     | 0            |          |          |               | Versamento credi  |
| 04/04/23        | Iscrizione oratorio 2023     | Oratorio Centro Parrocchiale Osnago |                   | -25,00        | 0     | 1            | 30/04/23 | 09/09/23 | Oratorio      | Iscrizione evento |
| 04/04/23        | Versamento credito           | Oratorio Centro Parrocchiale Osnago | contanti 04/04/23 | 50,00         | 0     | 0            |          |          |               | Versamento credi  |
| 04/04/23        | gita parco acquatico le vele | Oratorio Centro Parrocchiale Osnago |                   | -50,00        | 1     | 1            | 23/06/23 | 23/06/23 | Gita          | lscrizione evento |
| 04/04/23        | Restituzione credito         | Oratorio Centro Parrocchiale Osnago | contanti 04/04/23 | -45,00        | 0     | 0            |          |          |               | Restituzione cred |
| 04/04/23        | Monte Isola                  | Oratorio Centro Parrocchiale Osnago |                   | -30,00        | 1     | 1            | 14/06/23 | 19/06/23 | Gita          | Iscrizione evento |
|                 |                              |                                     |                   | 0,00          | 2     |              |          |          |               |                   |

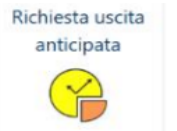

**USCITA ANTICIPATA** 

In questa sezione è possibile chiedere l'uscita anticipata del proprio figlio/a compilando la schermata che compare in cui indicare data, nominativo di chi viene a prendere il bambino/a e selezionare la fascia oraria. Le richieste devono essere inserite entro le 9.00 della mattina in cui si fa richiesta. Cliccare su "+" e compilare tutti i campi richiesti.

| Parrocchia S                                        | anto Stefano Osnago - Oratorio Centro Parrocchiale Osnago                                                   | 🧟 Altri utenti 🛛 🖓 Instal |
|-----------------------------------------------------|----------------------------------------------------------------------------------------------------|---------------------------|
| <ul> <li>Operatività</li> <li>Segreteria</li> </ul> | Nome Cognome                                                                                                |                           |
|                                                     | -                                                                                                    | -                         |
|                                                     | Operativită \ Richieste entrata/uscita anticipata \                                                         |                           |
|                                                     | Richiesta entrata/uscita                                                                                    |                           |
|                                                     | Le richieste possono essere inserite ed eventualmente eliminate <b>prima delle ore 09:00</b> di ogni giorno | - 4                       |
|                                                     | E                                                                                                    |                           |
|                                                     | * Sede 🛛 Oratorio Centro Parrocchiale Osnago - Osnago 😪                                                     | Aggiornamenti             |
|                                                     | * Tipo richiesta 💿 Entrata 🔕 Uscita                                                                         | 2024                      |
|                                                     | Data                                                                                                    | TIN                       |
|                                                     | Orario Seleziona un valore 💙                                                                                |                           |
|                                                     | * Nominativo di chi viene a ritirare                                                                        | Fasce orarie              |
|                                                     | Note                                                                                                    |                           |
|                                                     | h                                                                                                    |                           |
|                                                     | E' una richiesta ripetitiva? 🔅 Si 💿 No                                                                      |                           |

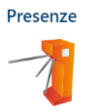

#### PRESENZE

Qui sono elencate tutte le presenze rilevate con il braccialetto

Persone

Nella sezione "Persone" trovate la vostra anagrafica personale. Al primo accesso occorre controllarla per verificarne la correttezza. Se volete modificare qualche dato (indirizzo, mail, cellulare, ...) bisogna rivolgersi in Segreteria o mandare una mail all'indirizzo <u>sansone@cpoosnago.it.</u>

| Parrocchia Santo Stefano Osnago - Oratorio Centro Parro |                                                                                                    |  |  |  |  |  |  |  |  |  |
|---------------------------------------------------------|----------------------------------------------------------------------------------------------------|--|--|--|--|--|--|--|--|--|
| û Operatività                                           | Flanco Parsona                                                                                          |  |  |  |  |  |  |  |  |  |
| Persone                                                 | Elefico Persone                                                                                         |  |  |  |  |  |  |  |  |  |
| 童 Spazi                                                 | Braccialetto Go Actions ~                                                                               |  |  |  |  |  |  |  |  |  |
|                                                         | Cognome     Comune       di     di       ↑≞     Nome       Residenza     Attivo       Sesso     Nato il |  |  |  |  |  |  |  |  |  |
|                                                         | 🖊 OSNAGO SI 🙎 MERATE                                                                                    |  |  |  |  |  |  |  |  |  |

In questa sezione inoltre, sotto l'opzione "Portafoglio", è possibile trasferire il credito da un membro all'altro della famiglia seguendo la procedura indicata.

| Nome Cognome                                                                                             | Credito istituzionale<br>25,00€          |
|----------------------------------------------------------------------------------------------------|------------------------------------------|
| Anagrafica Famiglia Rubrica Gruppi Classi Salute Foto Allegati Sacramenti Note Riservate Attività Svolte | Portafoglio Utente Sancone               |
| Portafoglio                                                                                              | Sposta credito Istituzionale             |
| Credito Istituzionale -30,00<br>Famiglia                                                                 | Consulta Estratto Conto<br>Versa credito |
| Punti 0                                                                                                  | Azzera Credito ISTITUZIONALE             |
| Spesa massima                                                                                            |                                          |
| Tutte le attività Si Si No<br>gratuite                                                                   |                                          |
| 8                                                                                                    |                                          |

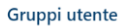

#### **GRUPPI UTENTE**

Qui si può vedere i gruppi in cui appartieni.

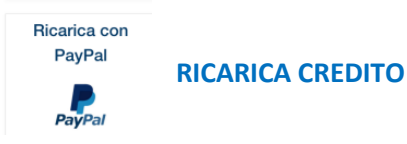

#### <u>Pagamenti</u>

Sansone funziona come una carta prepagata: occorre avere disponibilità di credito per procedere alle iscrizioni delle iniziative a pagamento entro le date indicate sul portale. Quando si effettua l'iscrizione Sansone preleva automaticamente la quota dal proprio credito disponibile.

#### **Ricarica credito**

Il credito può essere ricaricato sia in presenza che da remoto.

**In presenza** presso la segreteria dell'oratorio secondo gli orari di apertura che vengono di volta in volta illustrati. **La ricarica del profilo è immediata.** 

- in contanti
- bancomat

**Da remoto** tramite:

- bonifico bancario

Intestato a: Parrocchia S. Stefano Osnago Banca: BPM, filiale di Merate Iban: IT10I050345153200000005579 Causale: Ricarica credito Sansone, Nome e Cognome del ragazzo/a, Attività (esempio: oratorio estivo) Inviare una copia della contabile all'indirizzo mail segreteria@cpoosnago.it. Per la ricarica bisognerà attendere almeno 3 giorni lavorativi prima che l'importo venga accredito sul profilo e possa essere utilizzato per le iscrizioni alle attività.

 Profilo Sansone con PayPal – Satispay – carta di credito/debito/prepagata.

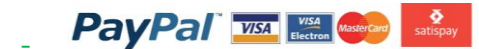

I costi della transazione saranno a

carico dell'utente. La ricarica del profilo è immediata.

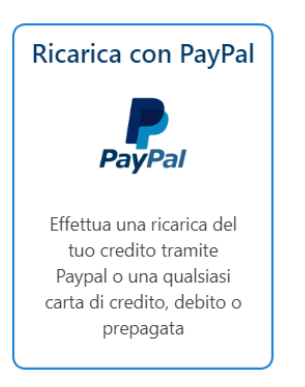

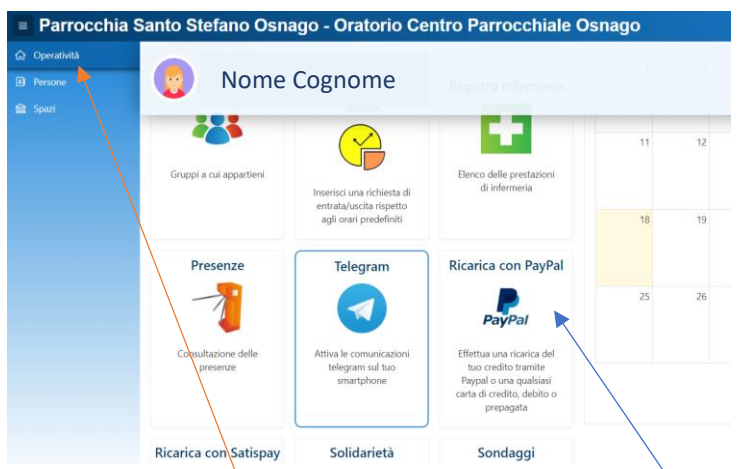

Nella schermata Òperatività cliccare sull'icona PayPal e seguire le istruzioni fornite dal sistema per effettuare la ricarica.

La persona che vuole effettuare la ricarica può scegliere l'utente (nel caso in cui si gestiscano più famigliari), e può indicare l'importo che si vuole addebitare sulla carta di credito o sul conto PayPal. Automaticamente verrà esposto in rosso l'importo corrispondente alla ricarica che verrà registrata a conclusione della transazione economica; questo ammontare corrisponde all'importo dell'addebito con dedotte le commissioni. Premendo il pulsante "Paga con PayPal" si apre una finestra nella quale vanno specificati i dati della carta di credito e va confermata la volontà a procedere con l'addebito.

Uscendo da quella videata in qualunque modo senza aver concluso la transazione, si sospende l'esecuzione dell'accredito.

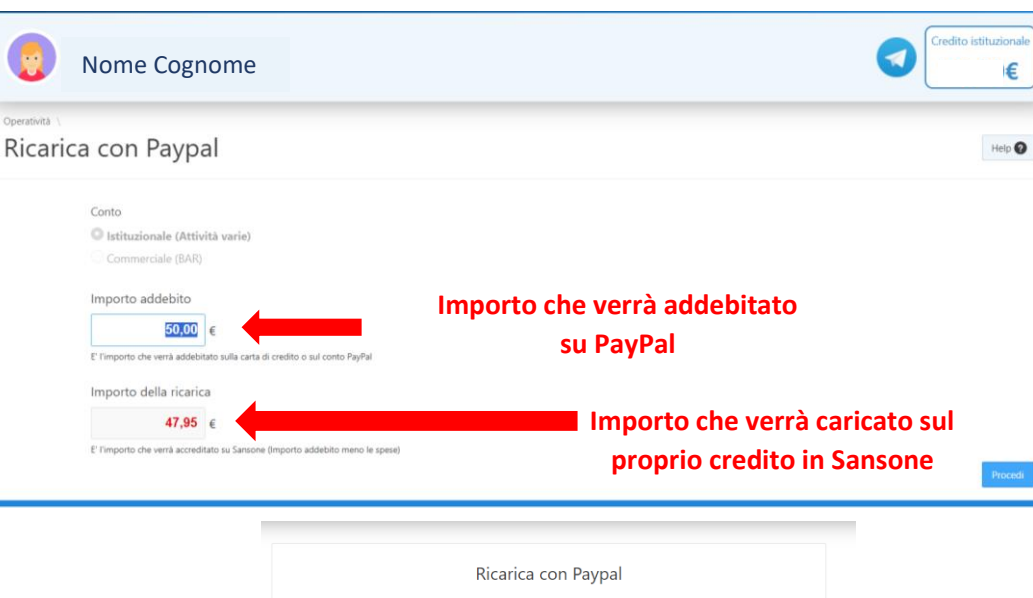

|                                                | Ricarica con Paypal             |
|------------------------------------------------|---------------------------------|
| Conto                                          | Istituzionale                   |
| Importo addebito                               | <b>50,00</b> <sup>c</sup>       |
| Importo della ricarica al netto<br>delle spese | 47,95 <sup>c</sup>              |
|                                                | Paga con Paypal                 |
|                                                | •                               |
|                                                | <b>F</b>                        |
|                                                | Paga con PayPal                 |
|                                                | Immetti il tuo indirizzo email. |
|                                                |                                 |
| Email o                                        | numero di cellulare             |
| Hai dimen                                      | ticato l'indirizzo email?       |
|                                                |                                 |
|                                                | Avanti                          |
|                                                | oppure                          |
|                                                |                                 |
|                                                | Paga con una carta              |
|                                                |                                 |
|                                                |                                 |
|                                                | Italiano English                |

Nel momento in cui l'accredito viene registrato su Sansone parte immediatamente la notifica Telegram (se ha aderito) per la conferma dell'avvenuto accredito.

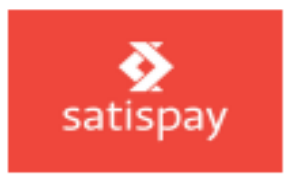

| Parrocchia S                                         | anto Stefano Osna                                            | igo - Oratorio Cei                                                     | ntro Parrocchiale O                                               |
|------------------------------------------------------|--------------------------------------------------------------|------------------------------------------------------------------------|-------------------------------------------------------------------|
| <ul> <li>分 Operatività</li> <li>≧ Persone</li> </ul> | Nome                                                         | Ricarica con PayPal                                                    |                                                                   |
| mi Spazi                                             | Consultazione delle                                          | Attiva le comunicazioni                                                | PayPal<br>Effettua una ricarica del                               |
|                                                      | hi ezenze                                                    | smartphone                                                             | Paypal o una qualsiasi<br>carta di credito, debito o<br>prepagata |
|                                                      | Ricarica con Satispay                                        | Solidarietà                                                            | Sondaggi                                                          |
|                                                      | Satispay                                                     |                                                                        | Kahoot !                                                          |
|                                                      | Effettua una ricarica del<br>tuo credito tramite<br>Satispay | Contribuisci all'iniziativa<br>di solidarietà con un tuo<br>contributo | Partecipa a dei quiz<br>interattivi su Kahoot!                    |
|                                                      |                                                              |                                                                        |                                                                   |

Nella schermata Operatività cliccare sull'icona Satispay e seguire le istruzioni fornite dal sistema per effettuare la ricarica.

Satispay, come PayPal, richiede la quota dell'addebito ed esporrà <u>in rosso</u> l'importo corrispondente alla ricarica che verrà registrata a conclusione della transazione economica; <u>questo ammontare corrisponde all'importo</u> <u>dell'addebito con dedotte le commissioni</u>.

Premendo il pulsante rosso "Pay with satispay" e una volta confermato l'utente, apparirà la finestra per completare l'operazione.

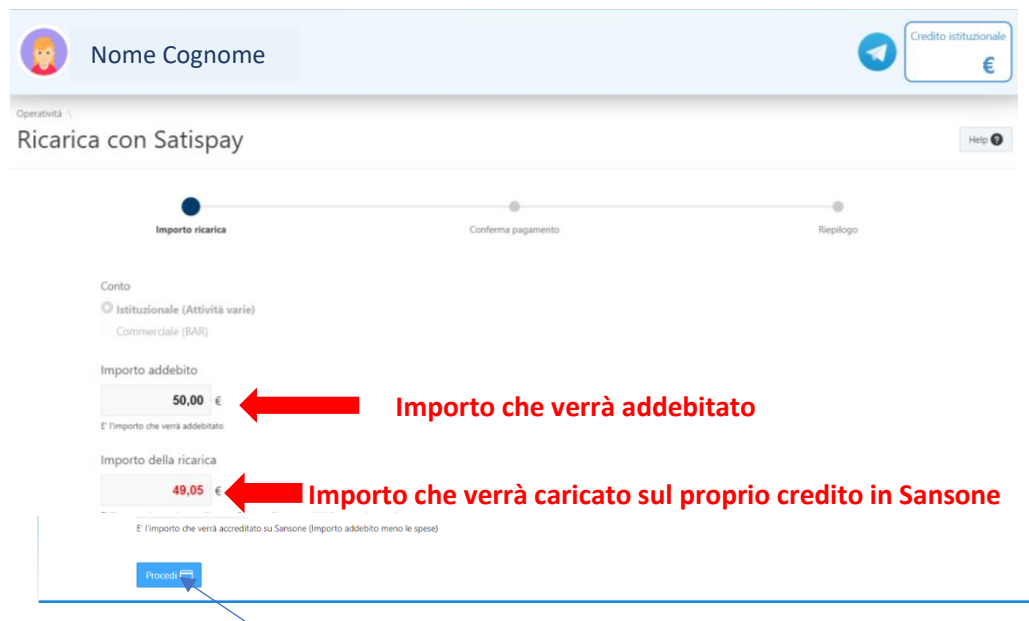

#### Cliccare su Procedi

| 0                                  | Nome Cognome                                                                                                    |                               |           |
|------------------------------------|----------------------------------------------------------------------------------------------------|-------------------------------|-----------|
| <sup>Operativită</sup> (<br>Ricari | ca con Satispay                                                                                                    |                               |           |
| 6                                  | Importo ricarica                                                                                                    | Conferma pagamento            | Riepilogo |
|                                    | Conto<br>Istituzionale<br>Importo addebito<br>50,00 € - E l'Importo che verrà addebitato<br>Importo della ricarica<br>49,05 € - E l'Importo che verrà accreditato su Sansone (Imp<br>Poyveth satispay) | iorto addebito meno le spese) |           |
| Contro                             | Illare i dati e cliccare su                                                                                                    | Pay with satispay             |           |

A questo punto bisognerà leggere il QR-code con lo smartphone, oppure indicare il numero di telefono sul quale è installata l'applicazione Satispay e confermare la transazione.

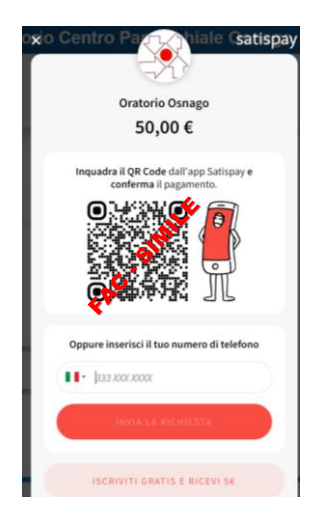

L'accredito diventa operativo nel momento in cui Satispay comunica conclusa positivamente la transazione.

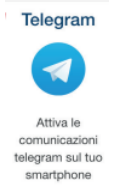

#### **NOTIFICHE ISTANTANEE**

Sansone si serve della tecnologia di messaggistica istantanea dell'app gratuita TELEGRAM per poter inviare le notifiche agli utenti. Riceverete sul cellulare le notifiche delle ricariche effettuate, di quando verrà utilizzato il braccialetto per ingresso/uscita dall'oratorio e avvisi legati alle attività dell'oratorio.

Consigliamo di installare l'applicazione sul proprio cellulare e di seguire le istruzioni che si trovano all'interno del portale Sansone (cliccare su Operatività e poi sull'icona Telegram).

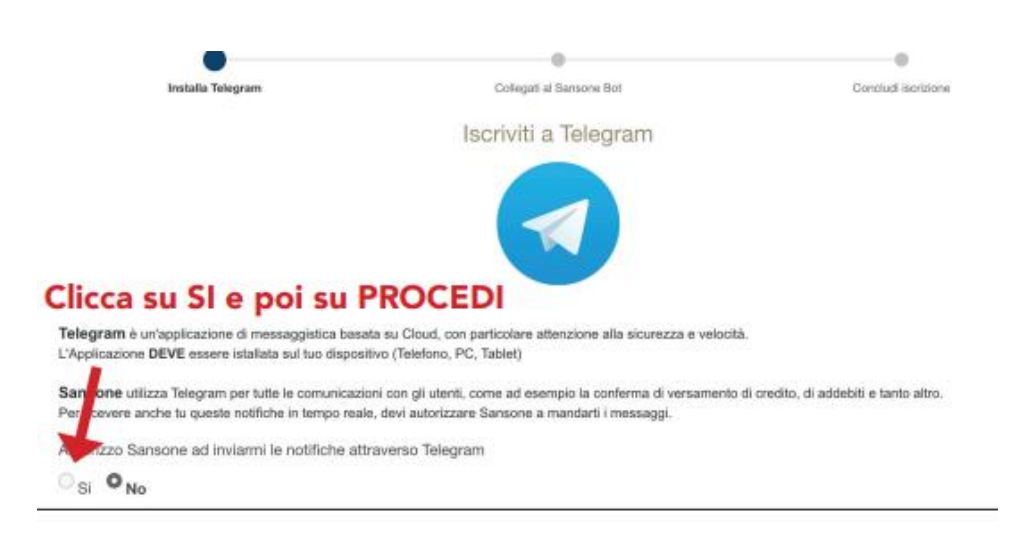

#### Se leggi il QR code:

| <ul> <li>Verifica che il nome</li> <li>Clicca sulla scritta "S</li> <li>Torna su Sansone e</li> </ul>                                                     | del bot trovato coincida con <b>Cposansone_bot</b><br>tart" o "Avvia"<br>oremi " <b>Prosegui</b> "                |  |
|----------------------------------------------------------------------------------------------------|----------------------------------------------------------------------------------------------------|--|
|                                                                                                    |                                                                                                    |  |
|                                                                                                    |                                                                                                    |  |
|                                                                                                    |                                                                                                    |  |
| Se non puoi legge<br>• Apri Telearam sul tu                                                                                                    | ere il QRCode:                                                                                                    |  |
| Se non puoi legge<br>• Apri Telegram sul tu<br>• Cerca il contatto <b>Cp</b>                                                                              | ere il QRCode:<br>o dispositivo<br><b>osansone_bot</b>                                                            |  |
| Se non puoi legge<br>• Apri Telegram sul tu<br>• Cerca il contatto <b>Cp</b><br>• Verifica che il nome                                                    | ere il QRCode:<br>o dispositivo<br>osansone_bot<br>del bot trovato coincida con Cposansone_bot                    |  |
| Se non puoi legge<br>• Apri Telegram sul tu<br>• Cerca il contatto <b>Cp</b><br>• Verifica che il nome<br>• Clicca sulla scritta "S                       | ere il QRCode:<br>o dispositivo<br>osansone_bot<br>del bot trovato coincida con Cposansone_bot<br>tart" o "Avvia" |  |
| Se non puoi legge<br>• Apri Telegram sul tu<br>• Cerca il contatto <b>Cp</b><br>• Verifica che il nome<br>• Clicca sulla scritta "S<br>• Scrivi il codice | ere il QRCode:<br>sansone_bot<br>del bot trovato coincida con Cposansone_bot<br>tart" o "Avvia"                   |  |

Se stai utilizzando il cellulare:

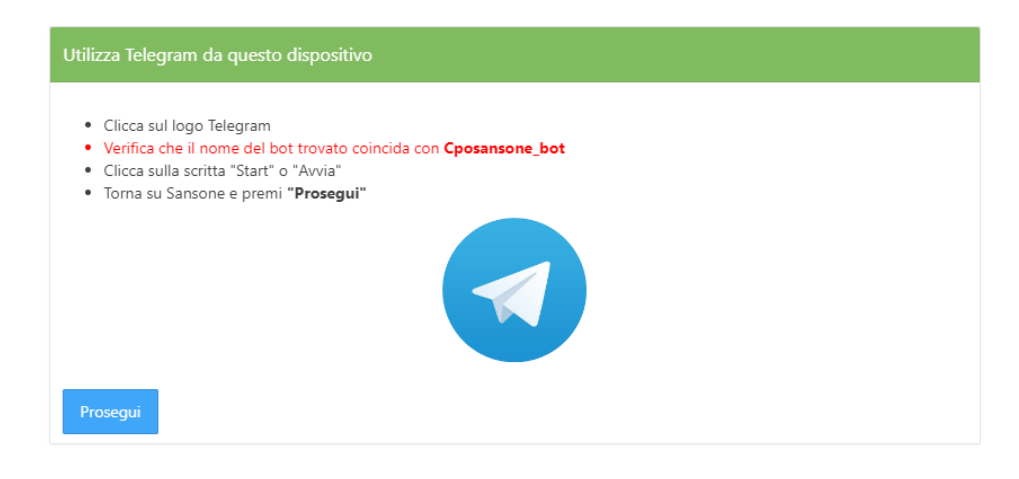

# Notifiche Push

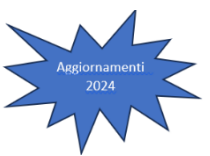

Sansone si serve della tecnologia di messaggistica istantanea dell'app gratuita TELEGRAM per poter inviare le notifiche agli utenti. Riceverete sul cellulare le notifiche delle ricariche effettuate, di quando verrà utilizzato il braccialetto per ingresso/uscita dall'oratorio e avvisi legati alle attività dell'oratorio. **Da quest'anno c'è la possibilità di attivare le notifiche push.** 

Una volta entrati in Sansone occorre installare la Web app. Cliccare su Install APP

| Parrocchia S          | anto Stefano Osnago - Oratorio Centro Parrocchiale Osnago | itine arti | 🗘 Install App |     | Rome Coprome        |
|-----------------------|-----------------------------------------------------------|------------|---------------|-----|---------------------|
| 🛱 Operatività         |                                                           |            |               | Cre | edito istituzionale |
| Segreteria            | Nome Cognome                                              |            |               |     | 0,00€               |
| Persone               |                                                           |            |               | _   |                     |
| C⇒ Presenze           | Braccialetto                                              |            |               |     |                     |
| 🚖 Spazi               |                                                           |            |               |     |                     |
| 🏟 Amministrazione 🗸 🗸 | Comunicazioni e Avvisi                                    |            |               |     |                     |
|                       | DATE ISCRIZIONI ORATORI<br>2024<br>VOLANTINO IN ALLEGATO  | 0          | EST           |     | 0                   |

#### Installazione notifiche push sul computer

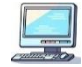

Seguire le indicazioni del sistema, cliccare su Installa e confermare se aggiungere Sansone alla barra delle applicazioni

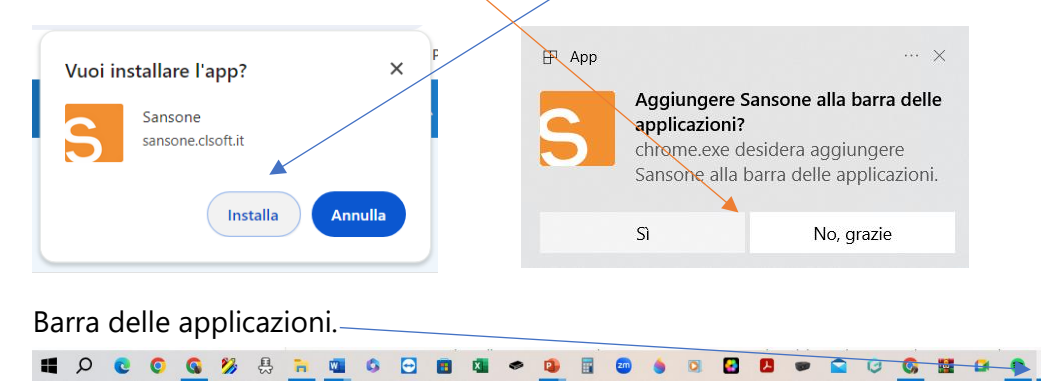

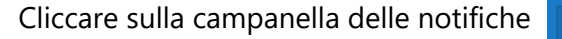

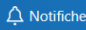

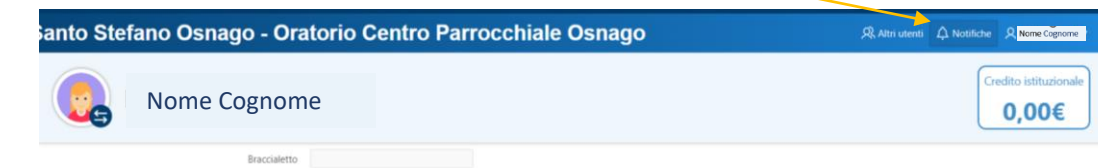

Uscirà la schermata dove abilitare le notifiche push app.

| nago - Oratorio Centro Parrocchiale Osnago |                             |                                      |                                    |          |               | R Altri utenti     |               | Q I Nome Cognome   |
|--------------------------------------------|-----------------------------|--------------------------------------|------------------------------------|----------|---------------|--------------------|---------------|--------------------|
|                                            |                             |                                      |                                    |          |               |                    | Configurazion | e notifiche Push 🙏 |
| 🕑 Iscrizioni 🚽                             | Presenze                    | 💭 Comunicazioni generali             | 骨 Prenotazione Spazi               | Ricevute | 🕅 Richiesta e | ent/usc anticipate |               |                    |
| Notifiche push - C                         | Configuraz                  | ione                                 |                                    |          | ×             |                    |               |                    |
|                                            |                             |                                      |                                    |          |               |                    |               |                    |
|                                            |                             | $\triangle$                          |                                    |          |               |                    |               |                    |
|                                            |                             | Push                                 |                                    |          |               |                    |               |                    |
| Le notifiche                               | e push dev                  | ono essere abilitate <b>per ogni</b> | i <b>dispositivo</b> su cui si des | idera    |               |                    |               |                    |
| La prima vo                                | notifiche.<br>olta che si a | abilitano le notifiche push, è i     | necessario <b>concedere</b>        |          |               |                    |               |                    |
| l'autorizza:                               | zione al b                  | rowser.                              |                                    |          |               |                    |               |                    |
| Questa imp                                 | ostazione                   | può essere modificata in qua         | ilsiasi momento.                   |          |               |                    |               |                    |
|                                            | Abili                       | ta                                   |                                    |          |               |                    |               |                    |

#### Selezionare Abilita ed attendere l'aggiornamento di sansone

| Notifiche push - Configurazione                                                     | × |
|-------------------------------------------------------------------------------------|---|
|                                                                                     |   |
| Push                                                                                |   |
| Le notifiche push devono essere abilitate <b>gni dispositivo</b> su cui si desidera |   |
| La prima volta che si abilitano le notifiche push, è necessario <b>concedere</b>    |   |
| l'autorizzazione al browser.                                                        |   |
| Questa impostazione può essere modificata in qualsiasi momento.                     |   |
| 🗹 Abilita                                                                           |   |

#### Una volta finito l'aggiornamento chiudere la finestra x

## Attenzione Su IPhone o Ipad è necessario utilizzare Safari per accedere a Sansone

Telegram e l'invio delle mail rimangono sempre validi per l'invio delle notifiche agli utenti.

Le presenze saranno inviate solo via Telegram o servizio mail privato. Cliccando su A Notifiche verranno visualizzate tutte le notifiche inviate, è possibile selezionarle per argomento cliccando sulla casella desiderata

| Sansone - Notifiche |                                                                                                    | י כ           | - 0              | × |
|---------------------|----------------------------------------------------------------------------------------------------|---------------|------------------|---|
| Parrocchia S        | Santo Stefano Osnago - Oratorio Centro Parrocchiale Osnago RAteria de R                                                                                                   |               | A Name Digname   |   |
|                     | Notificha                                                                                                    |               |                  | 1 |
|                     | Notificite                                                                                                    | oningurazione | nounche Push 2,5 | 1 |
|                     | × Tutte 🖾 Versamenti 🖉 Iscrizioni - Đ Presenze 💭 Comunicazioni generali 🎘 Prenotazione Spazi 🗟 Ricevute 🔯 Richiesta ent/usc anticipate                                    |               |                  |   |
|                     | Registrazione credito Sansone - 23/04/2024 10:00:59                                                                                                    |               |                  |   |
|                     | E' stato registrato nome cegneme i un Versamento credito di € 10,00. Il nuovo credito istituzionale è € 10,00                                                             |               |                  |   |
|                     | Samone-23/04/2024 (99-48:06)<br>None Cognome : a clao                                                                                                    |               |                  |   |
|                     | Registrazione credito Sansone - 22/04/2024 18:3001           E stato registrato a None Comme in Versamento credito di € 100,00. Il nuovo credito istituzionale è € 100,00 |               |                  |   |
|                     | Sensone - prenotazione spazi - 22/04/2024 fiel20.19<br>Nome Compone : i ha eliminato la prenotazione per il giorno 27/04/2024 dalle 16:18 alle 17:18                      |               |                  |   |
|                     |                                                                                                    |               |                  |   |

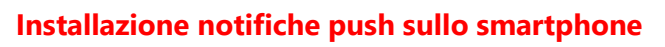

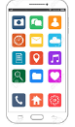

Attenzione Su IPhone o Ipad è necessario utilizzare Safari per accedere a Sansone Telegram e l'invio delle mail rimangono comunque validi.

Le presenze saranno inviate solo via Telegram o servizio mail privato.

Una volta entrati in Sansone occorre installare la Web app.

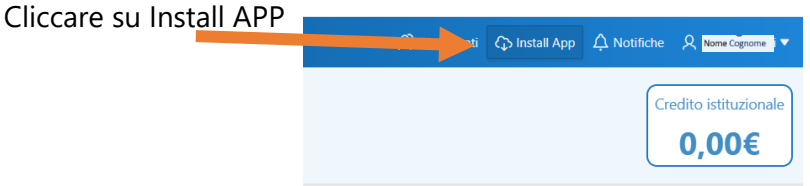

#### Seguire le indicazioni

- 1. Cliccare su abilita
- 2. Consentire l'invio delle notifiche

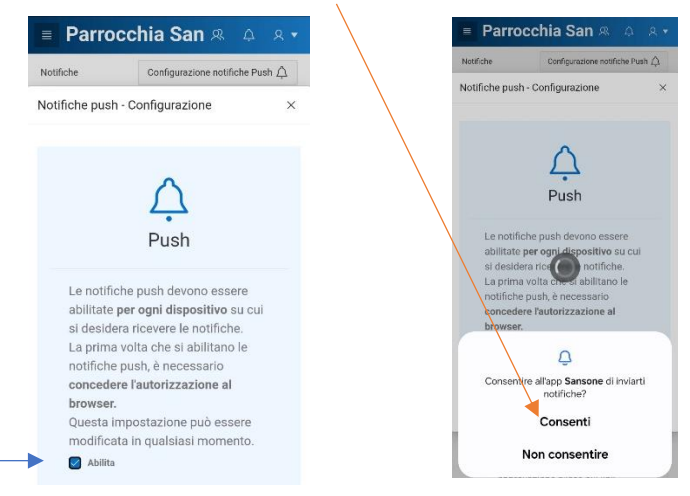

Sulla schermata Home dello smartphone verranno visualizzate le notifiche push. La campanella in alto e il numero sull'icona di Sansone

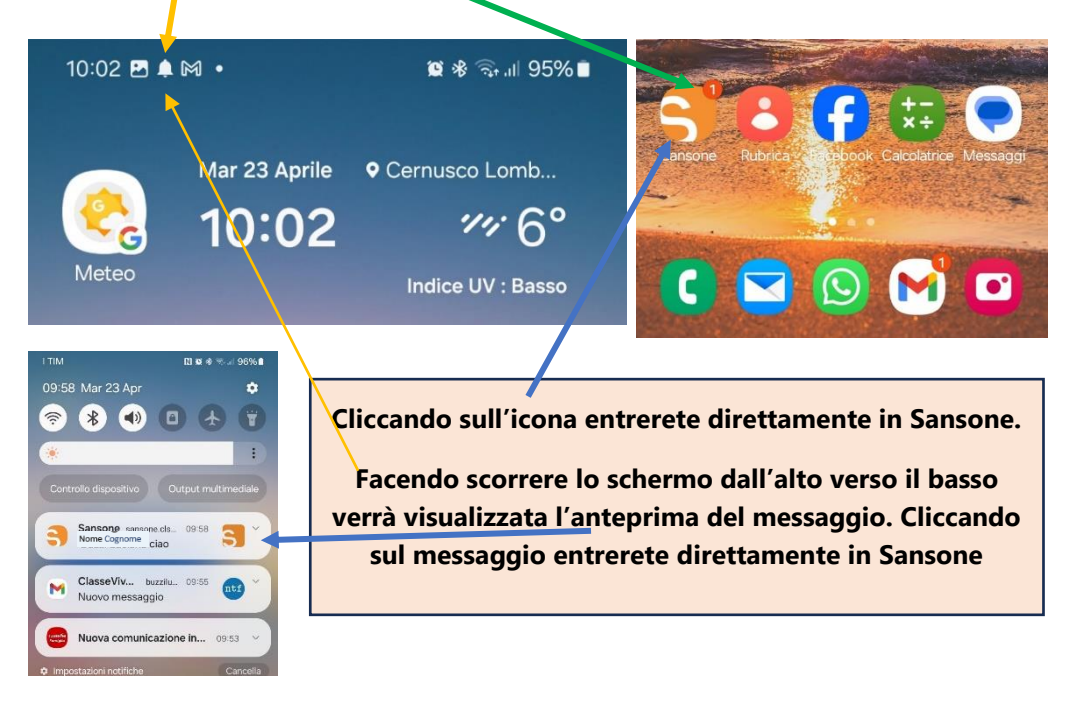

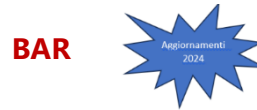

L'acquisto al Bar verrà effettuato tramite il bracciale di Sansone e non più tramite contanti. Di default l'oratorio imposta come spesa massima giornaliera una somma che non dovrà essere superata. La decisione di fissare questa quota ha un valore sia educativo che salutare. I genitori che ritenessero troppo **alta** la somma impostata, potranno modificarla (con un importo più **basso**) seguendo questi passaggi.

Schermata Persone, cliccare sulla matita ed entrare nell' anagrafica.

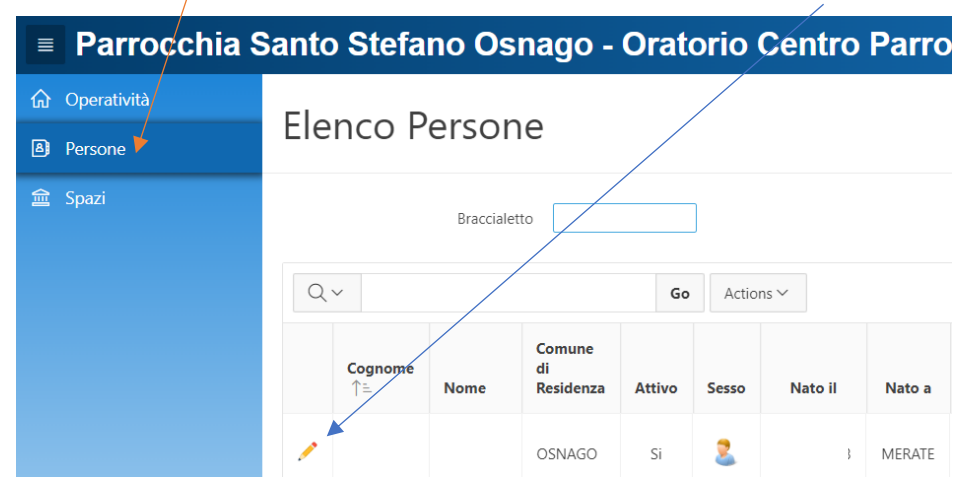

#### Posizionarsi su Portafoglio, modificare l'importo e cliccare su Salva

| Anagrafica Famigli                | a Rubrica | Gruppi Classi | Salute Foto | Allegati | Sacramenti | Attività Svolte | Portafoglio |
|-----------------------------------|-----------|---------------|-------------|----------|------------|-----------------|-------------|
| Portafoglio                       |           |               |             |          |            |                 |             |
| Credito Istituzionale<br>Famiglia | 71,00     |               |             |          |            |                 |             |
| Punti                             | 0         |               |             |          |            |                 |             |
| Spesa massima<br>giornaliera      | 2,0d      |               |             |          |            |                 |             |
| Tutte le attività<br>gratuite     | Si No     |               |             |          |            |                 |             |
|                                   |           |               |             |          |            |                 |             |

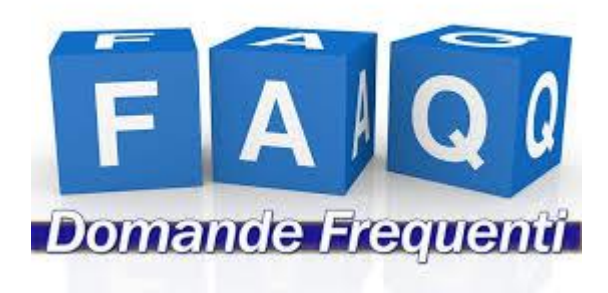

#### Quanto credito devo caricare sul mio profilo?

Il credito deve essere sufficiente per potersi iscrivere all'evento desiderato (il catechismo, una gita, una settimana di oratorio estivo...). Meglio però caricare qualcosa in più in previsione di una iscrizione futura ad un altro evento. Ad esempio, durante l'oratorio estivo le iscrizioni saranno più frequenti e richiederanno la disponibilità di un credito maggiore.

#### Come si ricarica il credito su Sansone?

Tramite carta di credito (Visa o Mastercard), tramite il circuito di PayPal o Satispay, in questi casi verrà trattenuta una commissione per il servizio; oppure in contanti presso la segreteria dell'oratorio.

### Se mi iscrivo a una gita o a un evento e ci ripenso, posso annullare l'iscrizione?

Certamente. Nella pagina "Iscrizione attività" puoi verificare le tue iscrizioni ed eventualmente annullarle.

#### Se annullo un'iscrizione cosa succede alla quota versata?

Se annullo un'iscrizione entro i termini stabiliti, Sansone provvede immediatamente alla restituzione della quota, sommandola al credito disponibile sul profilo.

#### Se ho più figli posso entrare con un un'unica password?

Sì. La segreteria provvederà a collegare tutti i componenti del tuo nucleo famigliare. Entrando con il nome utente e password di uno dei tuoi figli e potrai visualizzare e gestire le iscrizioni di tutti.

| Appunti |  |
|---------|--|
|         |  |
|         |  |
|         |  |
|         |  |
|         |  |
|         |  |
|         |  |
|         |  |
|         |  |
|         |  |
|         |  |
|         |  |
|         |  |
|         |  |
|         |  |
|         |  |

# Grazie per la tua collaborazione all'attivazione di questo funzionale sistema di registrazione.

## **Buon Oratorio Estivo!!!**

#### Segreteria Oratorio Osnago

#### <u>Orario</u>

Mercoledì pomeriggio dalle 16:00 alle 18:00.

#### Orari segreteria durante l'oratorio estivo

- lunedì martedì giovedì mattina dalle ore 8:00 alle ore 10:00
- lunedì martedì giovedì e venerdì pomeriggio dalle ore 16:00 alle ore 18:00

<u>Per informazioni sulle iscrizioni</u> inviare una mail all'indirizzo segreteria@cpoosnago.it, chiamare il numero 3315417295 (dalle ore 9 alle ore 18) o mandare un messaggio WhatsApp

**Per informazioni su sansone** o per problemi tecnici nel suo utilizzo, inviare una mail all'indirizzo sansone@cpoosnago.it, chiamare il numero 3315417295 (dalle ore 9 alle ore 18) o mandare un messaggio WhatsApp

Sul sito della Parrocchia <u>http://www.parrocchiaosnago.it/</u> nella sezione Oratorio - Oratorio Estivo sono disponibili i vari manuali e libretti informativi.